## Creating a New Folder on the C Drive

1. Double Click "My Computer" on the desk top.

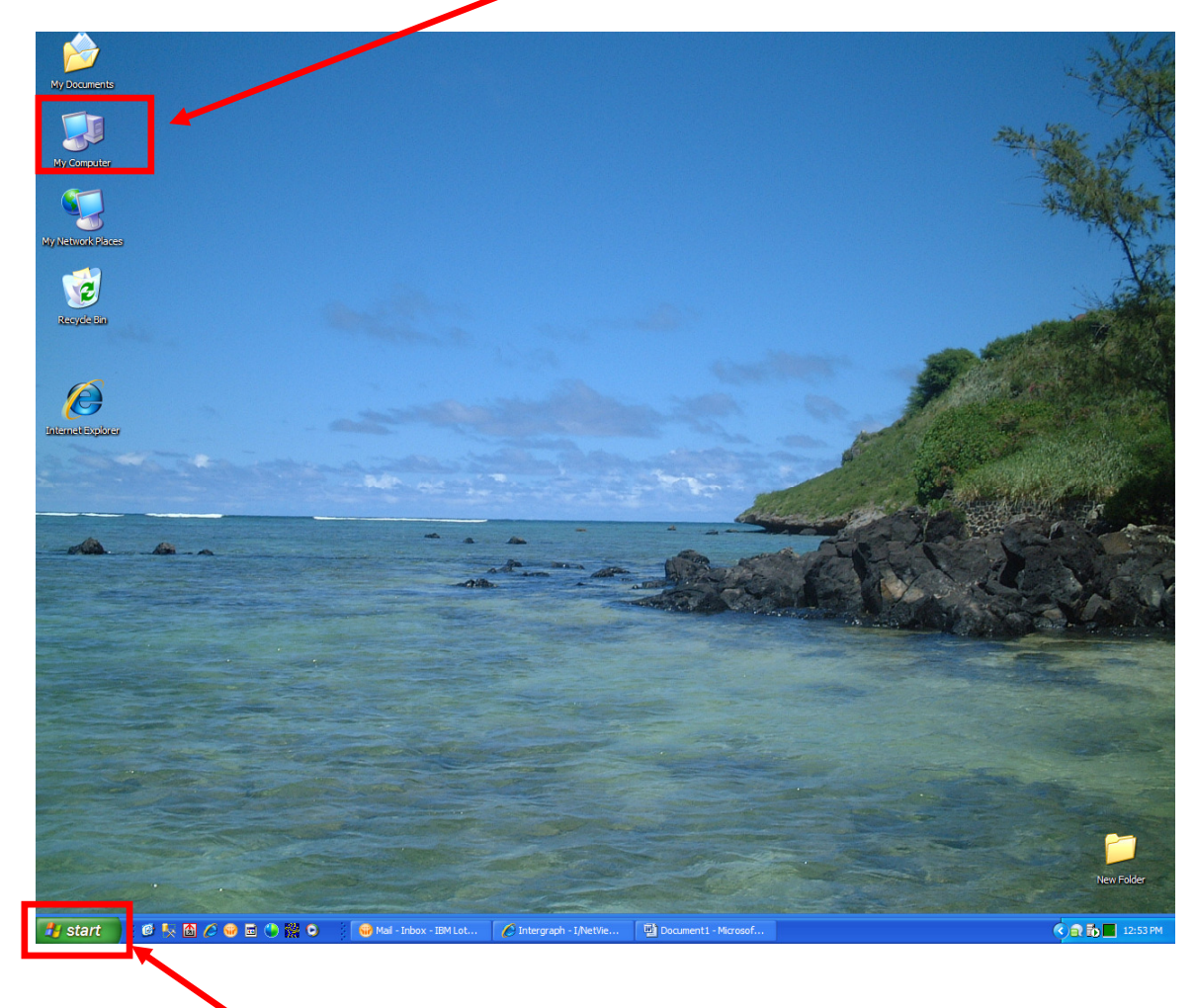

If "My Computer" is not on the desk top, select
a. Start

b. Then "My Computer" from the next menu.

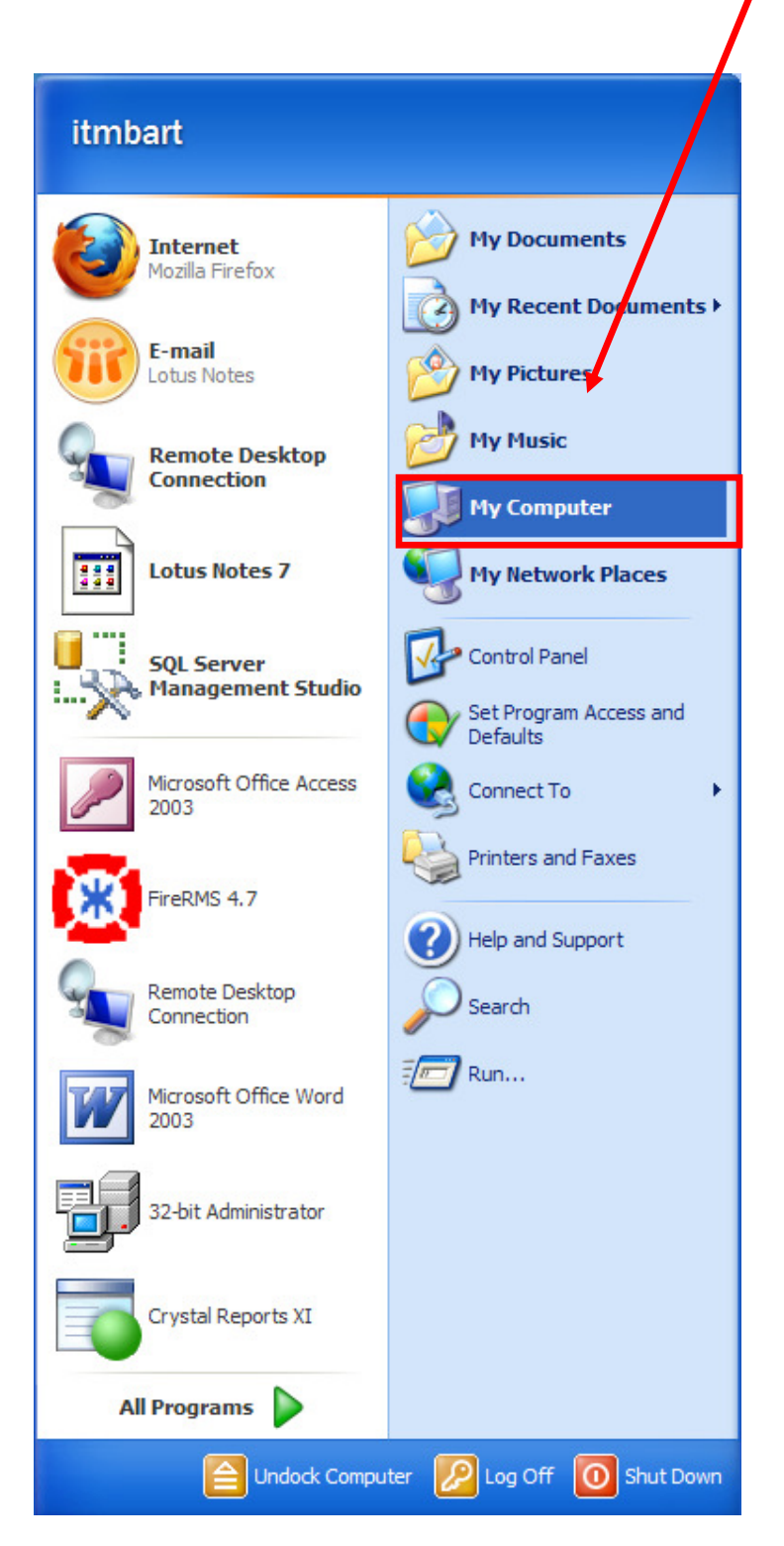

Page 2

## Creating a New Folder on the C Drive 3. From the new window double click on the "C Drive"

| 💈 My Computer                                                                |                    |                            |            |
|------------------------------------------------------------------------------|--------------------|----------------------------|------------|
| <u>File E</u> dit <u>V</u> iew F <u>a</u> vorites <u>T</u> ools <u>H</u> elp |                    |                            | <u></u>    |
| 🕞 Back 👻 🌍 👻 🏂 🔎 Search 🎼 Fo                                                 | olders 🕼 🏂 🗙 🍤     | •                          |            |
| Address 😼 My Computer                                                        |                    |                            | 💌 🄁 Go     |
| Name                                                                         |                    | Туре                       | Total Size |
| Hard Disk Drives                                                             |                    |                            |            |
| Second Disk (C:)                                                             |                    | Local Disk                 | 111 GB     |
| Devices with Removable Storage                                               |                    |                            |            |
| DVD-RW Drive (D:)                                                            |                    | CD Drive                   |            |
| Network Drives                                                               |                    |                            |            |
| ⅔It on 'itclusterrs-1\data6' (G:)                                            |                    | Network Drive              | 849 GB     |
| ⅔itmbart on 'itclusterrs-1\data6\It\Home' (H:)                               | Free Space: 145 CR | Network Drive              | 849 GB     |
| Invdata on 'itclusterrs-1\data6\It\Data' (I:)                                | Total Size: 849 GB | Network Drive              | 849 GB     |
| 🛣 data on 'itclusterrs-1\data6\It' (M:)                                      |                    | Network Drive              | 849 GB     |
| 2 Vol1 on 'It3' (N:)                                                         |                    | Network Drive              | 94.1 GB    |
| Programs on 'itclusterrs-1\data6\It' (P:)                                    |                    | Network Drive              | 849 GB     |
| Tt on 'itclusterrs-1\data6' (R:)                                             |                    | Network Drive              | 849 GB     |
| FireRMS5SQL on 'Itcitrixapps03' (Y:)                                         |                    | Disconnected Network Drive |            |
| Cid on itdusterrs-1/data/\Sn/data (2:)                                       |                    | Network Drive              | 499 GB     |
|                                                                              |                    |                            |            |
|                                                                              |                    |                            |            |
| *                                                                            |                    |                            | 3          |
|                                                                              |                    |                            |            |

## Creating a New Folder on the C Drive

4. Right click in the blank space in the new window and a menu pops up. Select "New"., then folder.

|                                     |                                  | - 8                   |       |
|-------------------------------------|----------------------------------|-----------------------|-------|
| 💝 Local Disk (C:)                   |                                  |                       |       |
| File Edit View Favorites Tools Help |                                  |                       |       |
| G Back - 🕥 - 🏂 🔎 Search             | Folders 🕼 🏂 🗙 🍤 🛄 -              |                       |       |
| Address 🥪 C:\                       |                                  |                       | 🖌 🄁 🖌 |
| Name A                              | Size Type                        | Date Modified         | ^     |
| 🚞 94f978e6c8da63bb8f7b2b8be5        | File Folder                      | 6/13/2007 4:41 AM     |       |
| 🛅 312bc7583d707b36ca54              | File Folder                      | 2/3/2011 6:38 PM      |       |
| a 17c40f688ee 79ccd 530             | File Folder                      | 6/13/2007 11:21 AM    |       |
| BM4Home                             | File Folder                      | 6/30/2009 10:20 AM    |       |
| ameowin                             | File Folder                      | 1/15/2010 11:07 AM    |       |
| Cf4bf2914de0eec8440dda811bec2069    | File Folder                      | 5/10/2010 7:13 AM     |       |
| Clipboard4Crystal                   | View 🕨                           | 11/20/2009 9:45 AM    |       |
| 🚞 Config.Msi                        |                                  | 3/4/2011 10:35 AM     |       |
| 🛅 dell                              | Arriange Icons By                | 4/7/2010 10:56 AM     |       |
| Documents and Settings              | Reflesh er                       | 2/10/2011 11:04 AM    |       |
| 🛅 drivers                           | Past                             | 7/24/2007 2:44 PM     |       |
| EMG                                 | Paste Shortcut                   | 12/2/2008 1:41 PM     |       |
| EPSONREG                            | Unde velete Ctrl+7 <sup>pr</sup> | 3/28/2010 12:26 PM    |       |
| FireHouseConversionPrograms_Data    |                                  | 4/20/2000 2+20 PM     |       |
| EireRMS5SQL                         | New 🕨 🛅 <u>F</u> older           |                       |       |
| EireRMS_S&I                         | Propercies Chartout              |                       |       |
| 🚞 i386                              |                                  |                       |       |
| icom                                | File Folc 👹 Briefcase            |                       |       |
| 🛅 ImportTool                        | File Folc 🔄 Bitmap Image         |                       |       |
| 🛅 Inetpub                           | File Fold 💾 Microsoft Wor        | d Document            |       |
| 🛅 Installs                          | File Fold 🕘 Microsoft Offi       | ce Access Application |       |
| anaged                              | File Folc 🔯 Microsoft Proj       | ect Document          |       |
| MSAPPS(2)                           | File Folc 🗾 RUMBA Noteb          | ook Profile           |       |
| MSOCache                            | File Fold                        | ocuments              |       |
| MSoffice(2)                         | File Fold                        | erPoint Presentation  |       |
| MSOffice(3)                         | File Fold                        |                       |       |
| Di NALCache                         | File Fold                        | nop Image             | ~     |
| A                                   | 💾 Microsoft Offi                 | ce Publisher Document |       |

5. In this example, we are going to name the Folder "NFIRS Exports". Type the name in the newly created folder.

| 🗢 Local Disk (C:)                                                            |              |                            |                     |        |
|------------------------------------------------------------------------------|--------------|----------------------------|---------------------|--------|
| <u>File E</u> dit <u>V</u> iew F <u>a</u> vorites <u>T</u> ools <u>H</u> elp |              |                            |                     | 27     |
| 🚱 Back 🝷 🕥 🚽 🏂 🔎 Search 陵 F                                                  | iohers 🕞 🗿   | » 🗙 🍤 📖 ·                  |                     |        |
| Address 🗇 C:\                                                                |              |                            |                     | 🖌 🄁 Co |
| Name 🔺                                                                       | Size         | Туре                       | Date Modified       | ^      |
| 🔊 bar.emf                                                                    | 1 KB         | EMF Image                  | 11/12/2010 11:45 AM |        |
| 强 boot.ini                                                                   | 1 KB         | Configuration Settings     | 4/15/2010 10:51 AM  |        |
| 🚺 Clipboard4Crystal.zip                                                      | 59 KB        | Compressed (zipped) Folder | 11/19/2009 10:23 PM |        |
| 🗐 dntr32.txt                                                                 | 1 KB         | Text Document              | 10/4/2010 7:44 AM   |        |
| CONFIG.SYS                                                                   | 0 KB         | System file                | 8/11/2004 6:15 PM   |        |
| 🔟 dell.sdr                                                                   | 6 KB         | SDR File                   | 6/7/2007 6:04 PM    |        |
| 🗓 icom.zip                                                                   | 5,567 KB     | Compressed (zipped) Folder | 5/29/2009 8:23 AM   |        |
| INFCACHE. 1                                                                  | 5 KB         | 1 File                     | 6/13/2007 8:45 PM   |        |
| IO.SYS                                                                       | 0 KB         | System file                | 8/11/2004 6:15 PM   |        |
| 🖾 lconfig.aot                                                                | 1 KB         | AOT File                   | 12/1/2008 11:29 AM  |        |
| E LOG1C9.log                                                                 | 1 KB         | Text Document              | 6/4/2009 9:51 AM    |        |
| DOG1C9.tmp                                                                   | 0 KB         | TMP File                   | 6/4/2009 9:51 AM    |        |
| 🗐 MSDMine.log                                                                | 0 KB         | Text Document              | 3/11/2008 2:07 PM   |        |
| MSDOS.SYS                                                                    | 0 KB         | System file                | 8/11/2004 6:15 PM   |        |
| 🚽 My Computer                                                                | 1 KB         | Shortcut                   | 6/28/2007 3:05 PM   |        |
| TINTDETECT.COM                                                               | 47 KB        | MS-DOS Application         | 8/4/2004 6:00 AM    |        |
| 🖬 ntldr                                                                      | 245 KB       | System file                | 2/3/2011 6:48 PM    |        |
| 📼 pagefile.sys                                                               | 3,143,728 KB | System file                | 3/22/2011 9:45 AM   |        |
| Pltfrm2.ini                                                                  | 1 KB         | Configuration Settings     | 5/11/2009 7:45 AM   |        |
| Project2003-KB837240-FullFile-ENU.exe                                        | 26,022 KB    | Application                | 5/2/2008 9:00 AM    |        |
| <b>R</b> 113511.EXE                                                          | 7,475 KB     | Application                | 7/24/2007 8:52 AM   | -      |
| <b>R</b> 173741.exe                                                          | 55,958 KB    | Application                | 12/23/2008 11:29 AM |        |
| s_training_training report detail 1.xls                                      | 13 KB        | Microsoft Excel Worksheet  | 8/2/2010 10:40 AM   |        |
| 🗐 sqlnet.log                                                                 | 10 KB        | Text Document              | 9/10/2008 8:13 AM   |        |
| 🗓 Sunpro6-1-2009.zip                                                         | 7,545 KB     | Compressed (zipped) Folder | 6/1/2009 1:02 PM    |        |
| Thanibadb                                                                    | 6 KB         | Data Base File             | 4/7/2010 10:56 AM   |        |
| New Folder                                                                   |              | File Folder                | 3/31/2011 1:08 PM   | ~      |